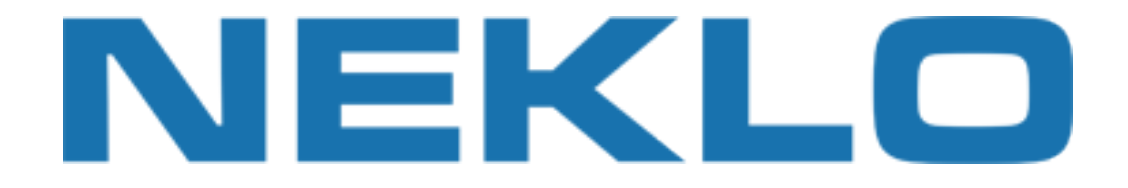

### Table of contents

| Installation  | 2 |
|---------------|---|
| Configuration | 3 |
| Support       | 7 |

Leave a Review on Magento Marketplace!

Reviews help to build a trusted Magento community. Let other Magento users know about your experience with this extension. Note: For any bug reports, please report these here via support@neklo.com

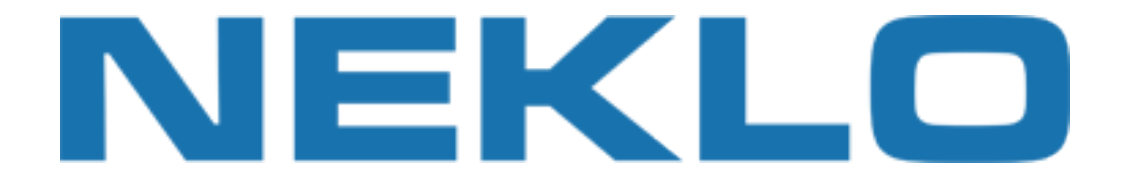

## Installation

#### Manual Installation

1. Unpack the zip file provided into the root folder of your Magento installation.

2. Go to Magento Admin Panel and flush cache under System → Cache Management menu.

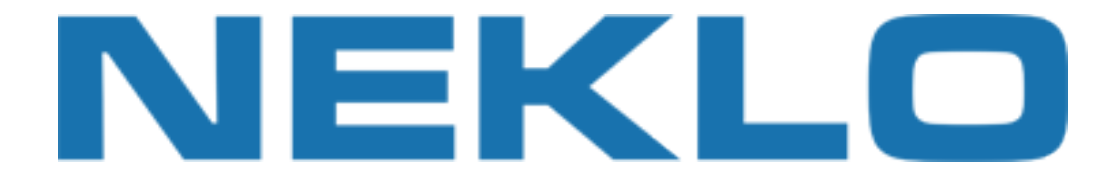

# Configuration

To configure extension open your Magento Admin Panel and go to:

#### System $\rightarrow$ Configuration $\rightarrow$ Neklo $\rightarrow$ Coupon After Purchase

Here you could configure extension:

| Promotions System            |                              |                                 |              |
|------------------------------|------------------------------|---------------------------------|--------------|
| Current Configuration Scope: | Coupon After Purchase        |                                 |              |
|                              | General Settings             | Enable extension for your store |              |
| Configuration                | ls Enabled                   | Yes 🔻                           | [STORE VIEW] |
| Coupon After Purchase        | Notification Settings        | Select order confirmation email | sender       |
| Extensions & Contact         | New Order Confirmation Email | General Contact 🔹               | [STORE VIEW] |

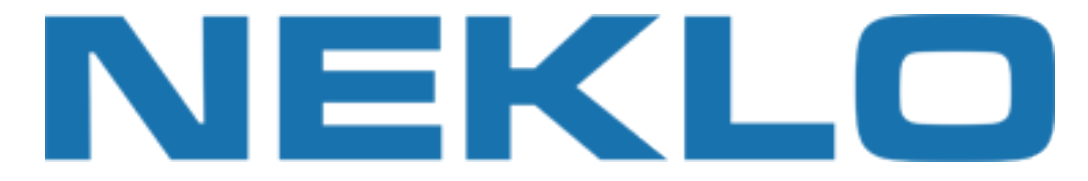

Go to **Promotions** → **Shopping Cart Price Rules** and create auto generated price rule (**Specific Coupon** with **Use Auto Generation** option should be selected):

| Rule Information    |                     |                                                                      |    |
|---------------------|---------------------|----------------------------------------------------------------------|----|
| Conditions          | General Information |                                                                      |    |
| Actions             | Rule Name *         | Auto generated shopping cart rule                                    |    |
| abels               | Description         |                                                                      |    |
| Aanage Coupon Codes | Description         |                                                                      |    |
|                     |                     |                                                                      |    |
|                     |                     |                                                                      |    |
|                     |                     |                                                                      |    |
|                     | Status *            | Active                                                               | ,  |
|                     | Websites *          | Main Website                                                         |    |
|                     |                     |                                                                      |    |
|                     |                     |                                                                      |    |
|                     |                     |                                                                      |    |
|                     |                     |                                                                      |    |
|                     |                     |                                                                      |    |
|                     |                     |                                                                      |    |
|                     |                     |                                                                      |    |
|                     |                     |                                                                      |    |
|                     | Customer Groups *   | NOT LOGGED IN                                                        |    |
|                     |                     | General                                                              |    |
|                     |                     | Wholesale                                                            |    |
|                     |                     | Retailer                                                             |    |
|                     |                     | QAAAA                                                                |    |
|                     |                     |                                                                      |    |
|                     |                     |                                                                      |    |
|                     |                     |                                                                      |    |
|                     |                     |                                                                      | -  |
|                     | Coupon *            | Specific Coupon                                                      | ,  |
|                     | Coupon Code *       |                                                                      |    |
|                     |                     | Illes Auto Consistion                                                |    |
|                     |                     | <ul> <li>If you select and save the rule you will be able</li> </ul> | to |
|                     |                     | generate multiple coupon codes.                                      |    |
|                     | Uses per Coupon     | 0                                                                    |    |
|                     |                     |                                                                      |    |

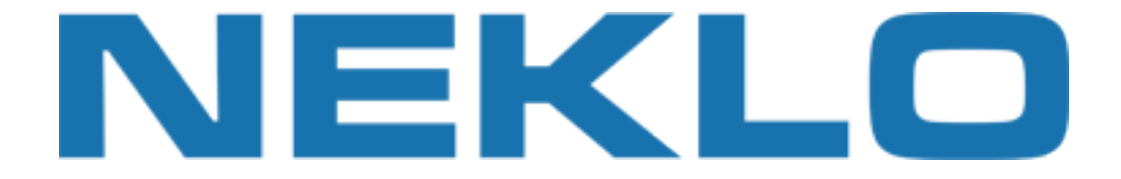

To create new Coupon Rule please go to:

#### Promotions $\rightarrow$ Coupon After Purchase Rules $\rightarrow$ Add New

#### Set Is Enabled to Yes, specify Title and select Shopping Cart Rule from previous step

| Rule Information    | Edit "Buy Ottoman get 20% discount" Rule |                                   |   |
|---------------------|------------------------------------------|-----------------------------------|---|
| General             |                                          |                                   |   |
| Generator           | General                                  |                                   |   |
| Associated Products | ls Enabled *                             | Yes                               | ۲ |
|                     | Title *                                  | Buy Ottoman get 20% discount      |   |
|                     | Shopping Cart Rule *                     | Auto generated shopping cart rule | • |

#### Fill Generator options for coupon generation:

| Rule Information    | Edit "Buy Ottoman get 2 | 0% discount" Rule         |
|---------------------|-------------------------|---------------------------|
| General             |                         |                           |
| Generator           | Generator               |                           |
| Associated Products | Code Length *           | 8                         |
|                     | Code Format*            | Alphabetical •            |
|                     | Code Prefix             | NEKLO-                    |
|                     | Code Suffix             | -20                       |
|                     | Dash Every X Characters | 4                         |
|                     |                         | ▲ If empty no separation. |

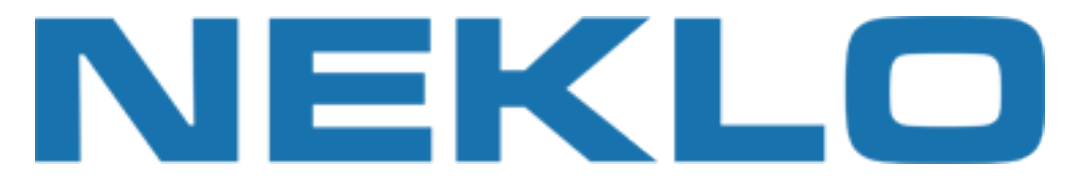

#### Check products that give a discount for next purchase:

Promotions System

**Associated Products** 

#### Rule Information

General

Generator

#### Edit "Buy Ottoman get 20% discount" Rule

Page 🕢 2 🕑 of 7 pages | View 20 🔻 per page | Total 124 records found

| $\Box$ | ID † | Name                                                            | Туре           | Attrib. Set Name |
|--------|------|-----------------------------------------------------------------|----------------|------------------|
| Any ▼  |      |                                                                 | •              |                  |
| 0      | 46   | Olympus Stylus 750 7.1MP Digital Camera                         | Simple Product | Cameras          |
|        | 47   | Canon PowerShot A630 8MP Digital Camera with 4x<br>Optical Zoom | Simple Product | Cameras          |
|        | 48   | Kodak EasyShare C530 5MP Digital Camera                         | Simple Product | Cameras          |
|        | 49   | Anashria Womens Premier Leather Sandal                          | Simple Product | Shoes            |
|        | 51   | Ottoman                                                         | Simple Product | Furniture        |
|        | 52   | Chair                                                           | Simple Product | Furniture        |
|        | 53   | Couch                                                           | Simple Product | Furniture        |

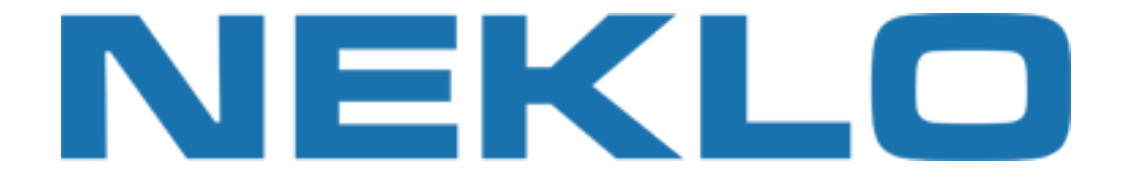

### Support

If you experience any issues/bugs with this extension, in the first instance please contact us via **support@neklo.com**